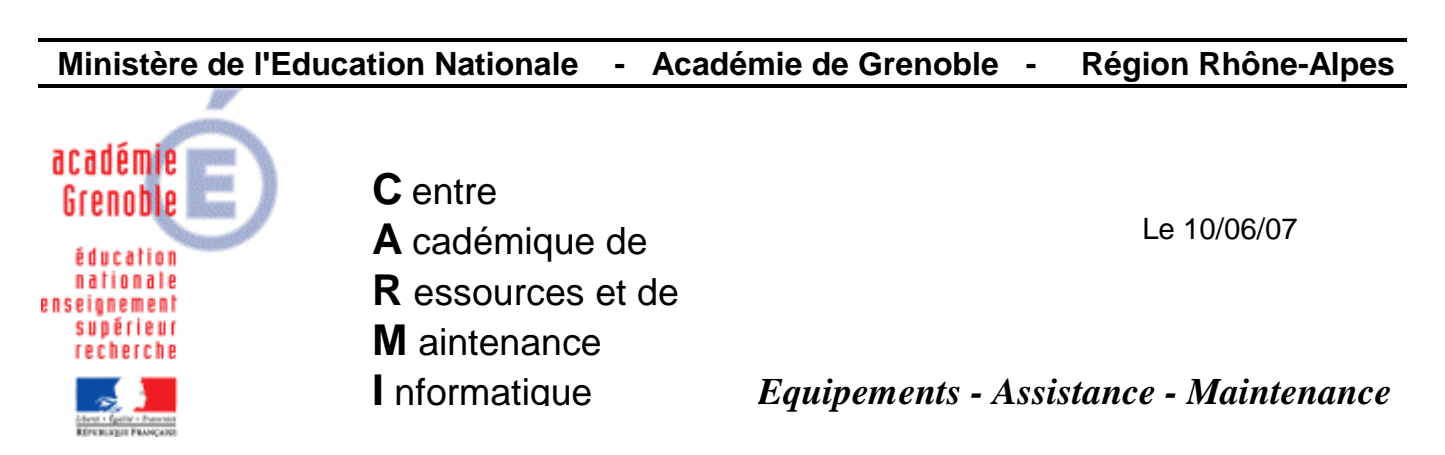

Code fichier : param\_IE7.doc

## Installer IE7et ajouter google comme moteur de recherche par défaut

1. <u>Eventuellement</u>, dans le **slis**, si le mot ou l'expression **msn** est interdite, **laisser passer** cette adresse :

## http://runonce.msn.com/runonce2.aspx

- 2. <u>Cloner la station</u> qui sert à faire l'image de référence par la dernière image ghost valide, afin de repartir d'une station saine
- 3. <u>Associer le profil de verrouillage harp 00\_XP</u> (appelé parfois deverrou xp, zero\_protect xp)
- 4. <u>Se connecter en tant que adminh</u> (appelé parfois adm\_harp, conf\_xp, = le compte qui sert à faire les installations et configuration des stations xp *voir sur le site doc : « Mise en forme d'une station XP pro sp2 avec Harp* → *check list »*)
- 5. Faire une <u>mise à jour de windows</u> (Window Update maj personnalisées cocher IE7 dans la liste)

A la fin, Accepter l'installation de Internet Explorer 7

6. <u>Paramétrer IE7</u> A) <u>Première méthode</u> classique : choisir les paramètres en les cochant

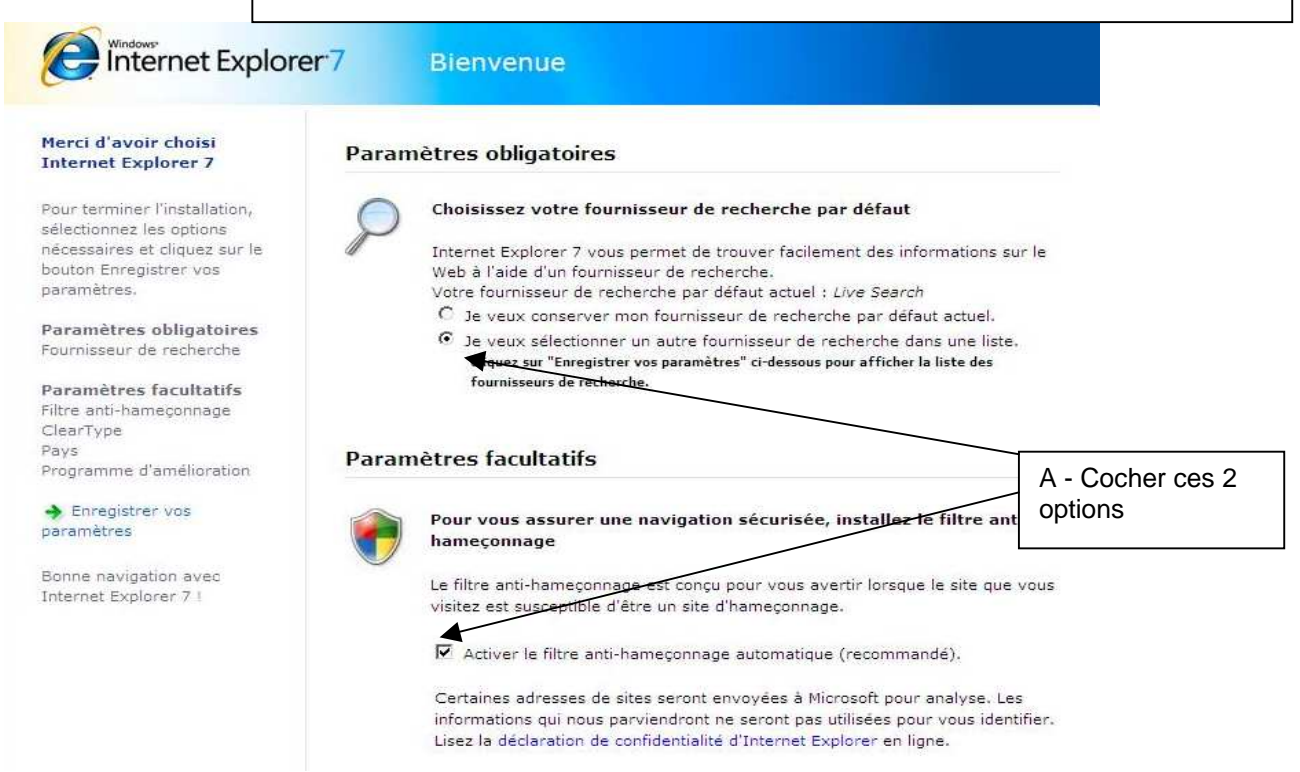

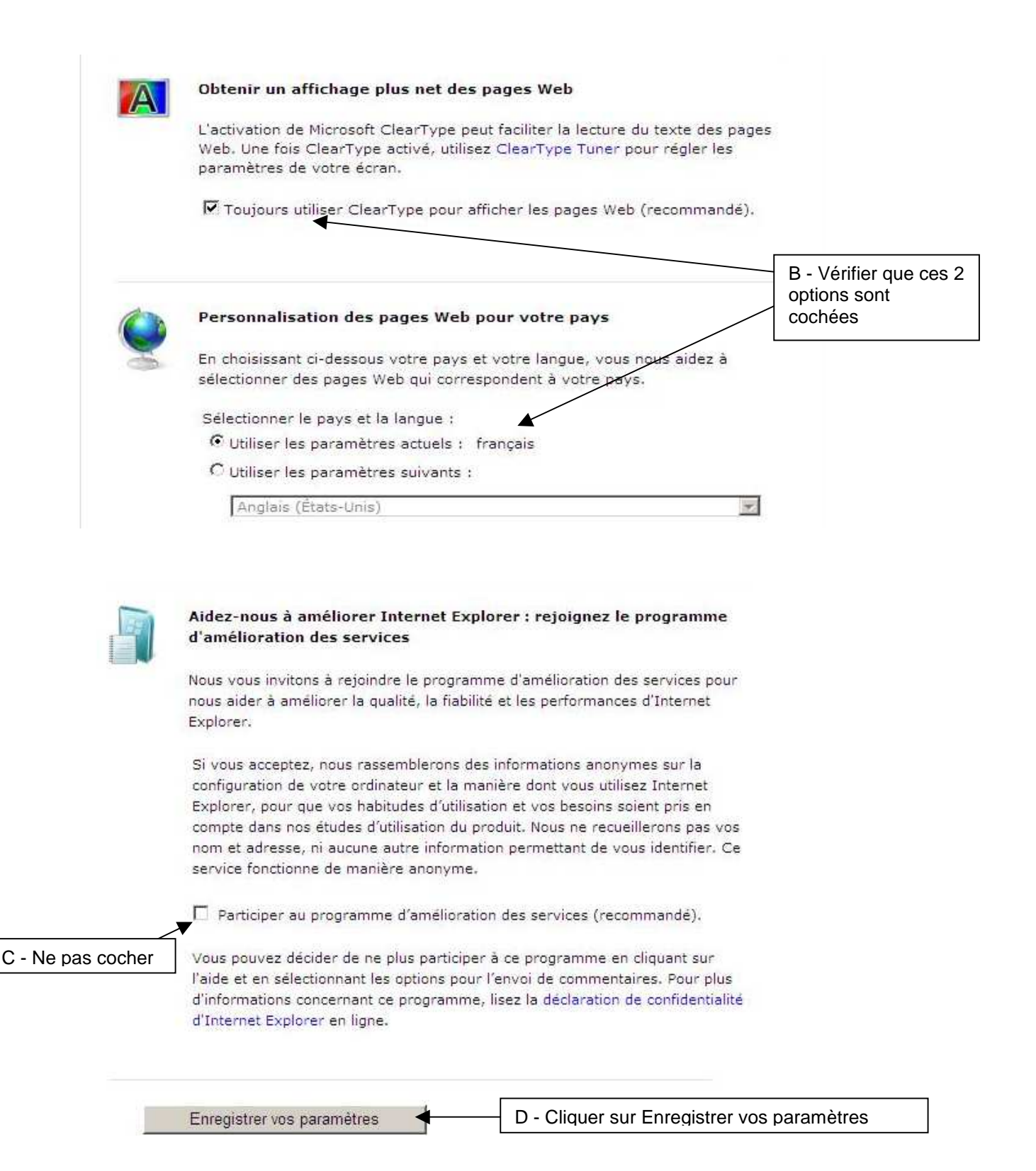

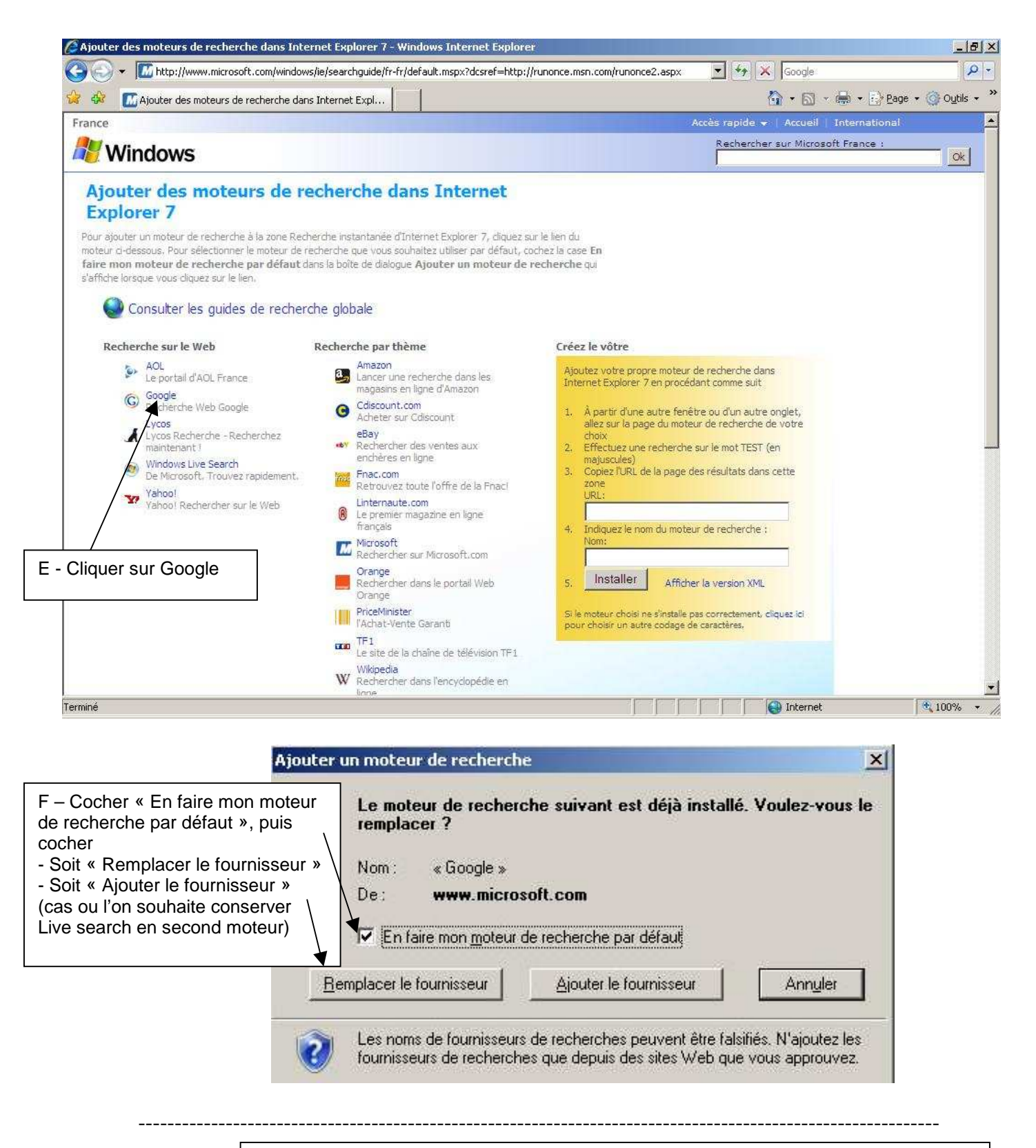

## B) Seconde méthode : fusionner des clés de registre

Télécharger **runonce.reg** et **google\_defaut.reg** sur notre site, et les fusionner (double –clic)

- Le premier permet de ne plus avoir la demande de paramétrage au 1<sup>er</sup> lancement de IE7

- Le second permet d'ajouter Google comme moteur de recherche, de le choisir par défaut, mais conserve Live search en second

- 7. Eventuellement supprimer les favoris inutiles (pour accéder, « étoiles » verte et orange en haut à gauche, puis organiser les favoris)
- 8. <u>Libérer</u> le poste de <u>Harp</u>
- 9. <u>Redémarrer</u> la station

## 10. <u>Ouvrir une session</u> en tant qu'<u>administrateur local</u>, puis

**supprimer les fichiers temporaires**, « tempory internet files », cookies, etc..(avec cleaner par exemple)

vérifier qu'il ne reste pas d'autres profils sur la station autres que All User, Default User adminh et administrateur local (normalement, l'image de station ramenée au début, ne possède pas d'autres profils)

- **11.** <u>Copier le profil de adminh dans Default User</u> (voir sur le site doc « copie d'un compte vers l'utilisateur par défaut »)</u>
- 12. <u>Protéger le poste</u> (harp)
- 13. Supprimer la clé GUID de symantec antivirus (fichier .reg téléchargeable sur notre site)
- 14. Exécuter la tâche de vidage de station avec ghost
- 15. Exécuter la tâche de clonage de ghost sur les stations identiques
- 16. <u>Associer le profil de verrouillage station initial</u> (différent de 00\_xp) à la station de référence